## **APP** DaviPlata

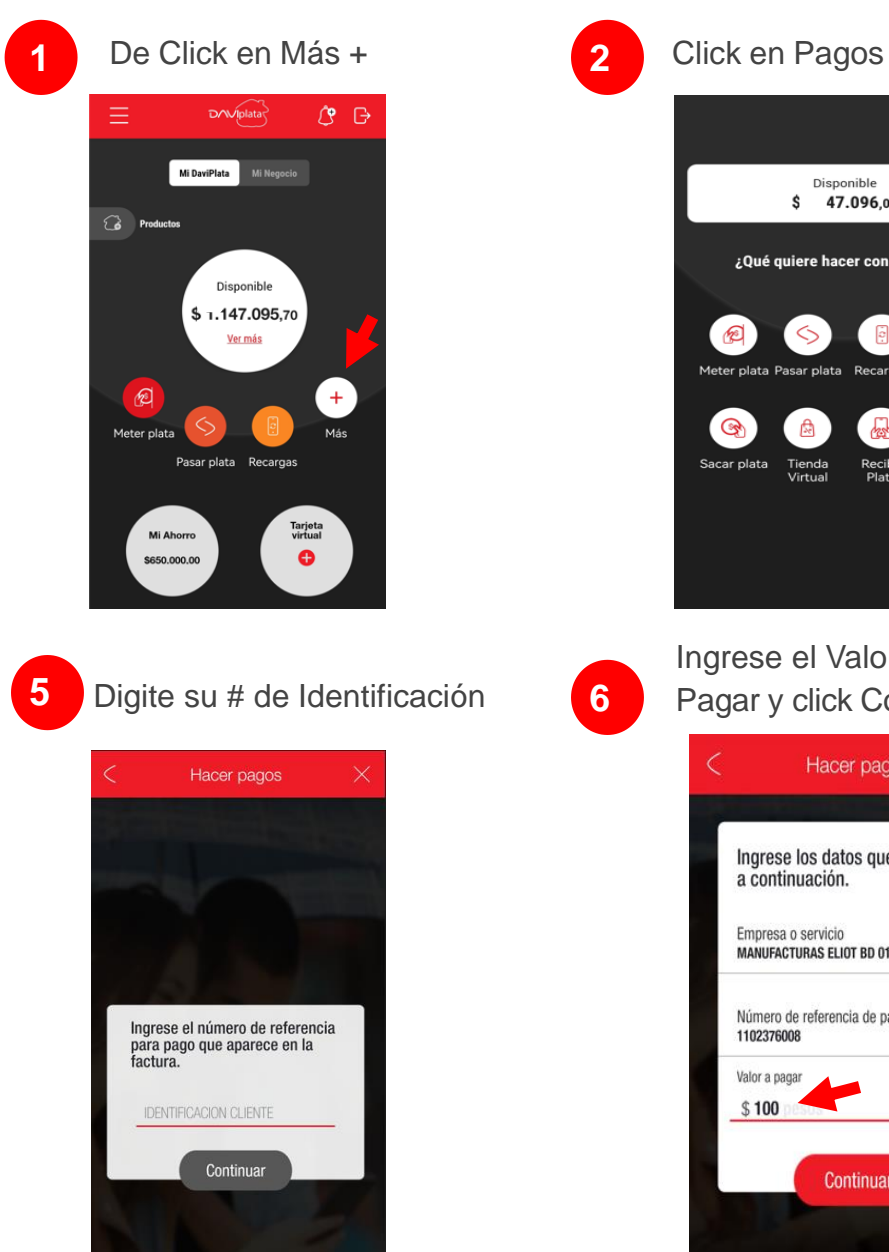

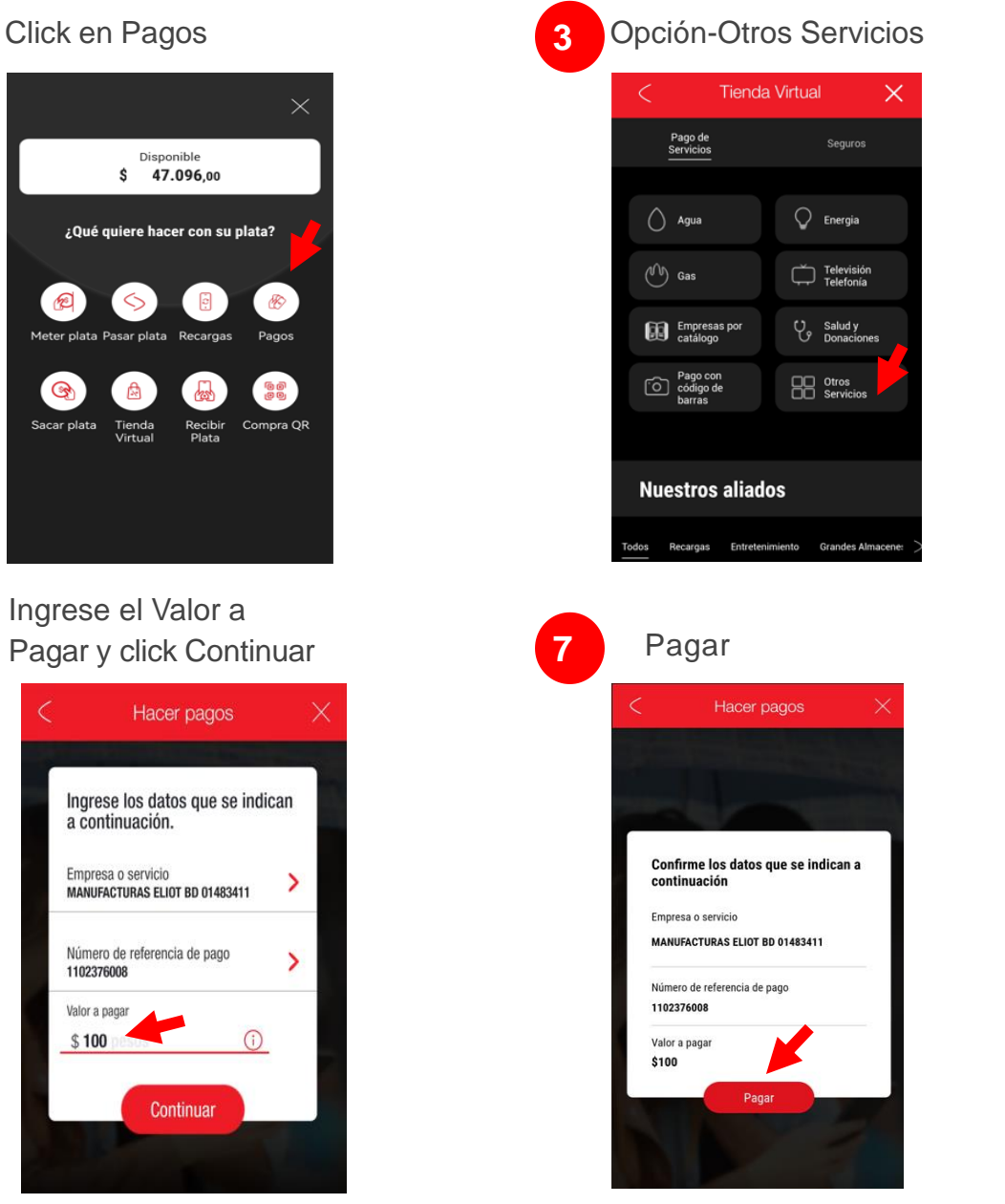

Digite el nombre del convenio "Manufacturas Eliot"

4

8

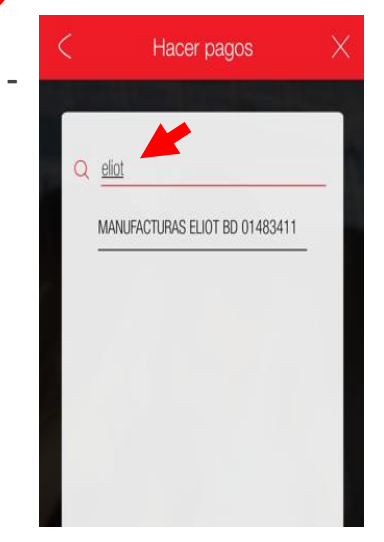

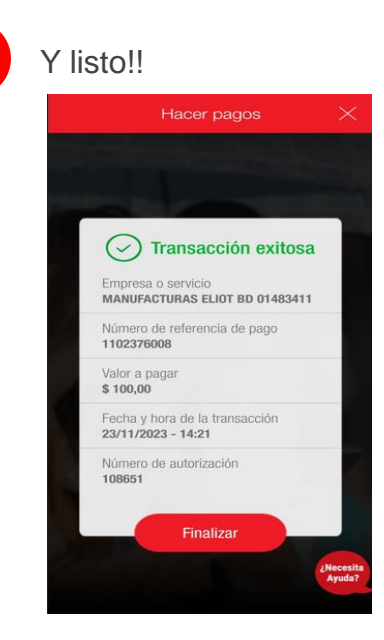

# **APP** Davivienda

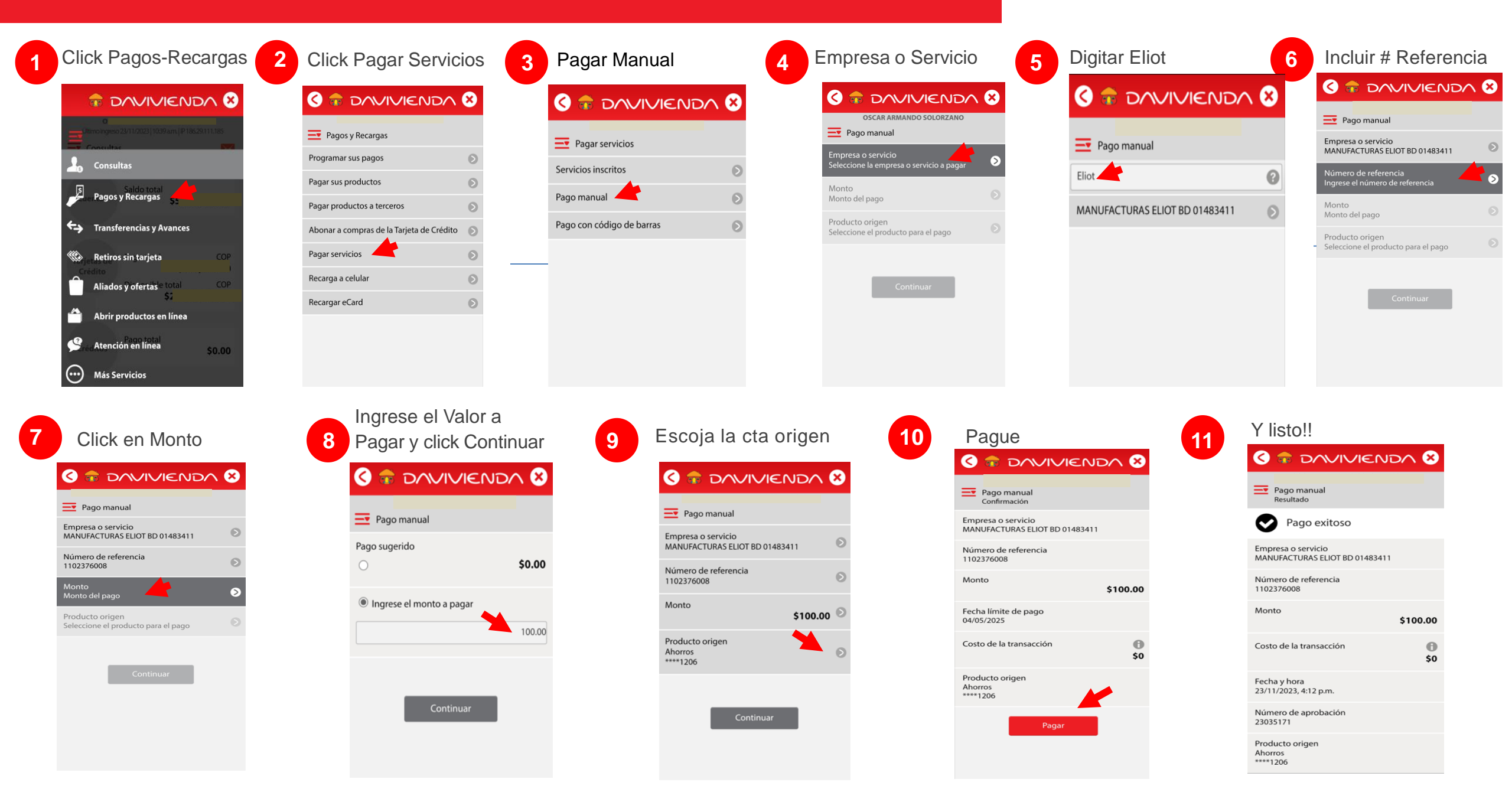

# **Oficinas – Centros de Recaudo y Pago**

### Diligenciar Formato de Convenios Empresariales

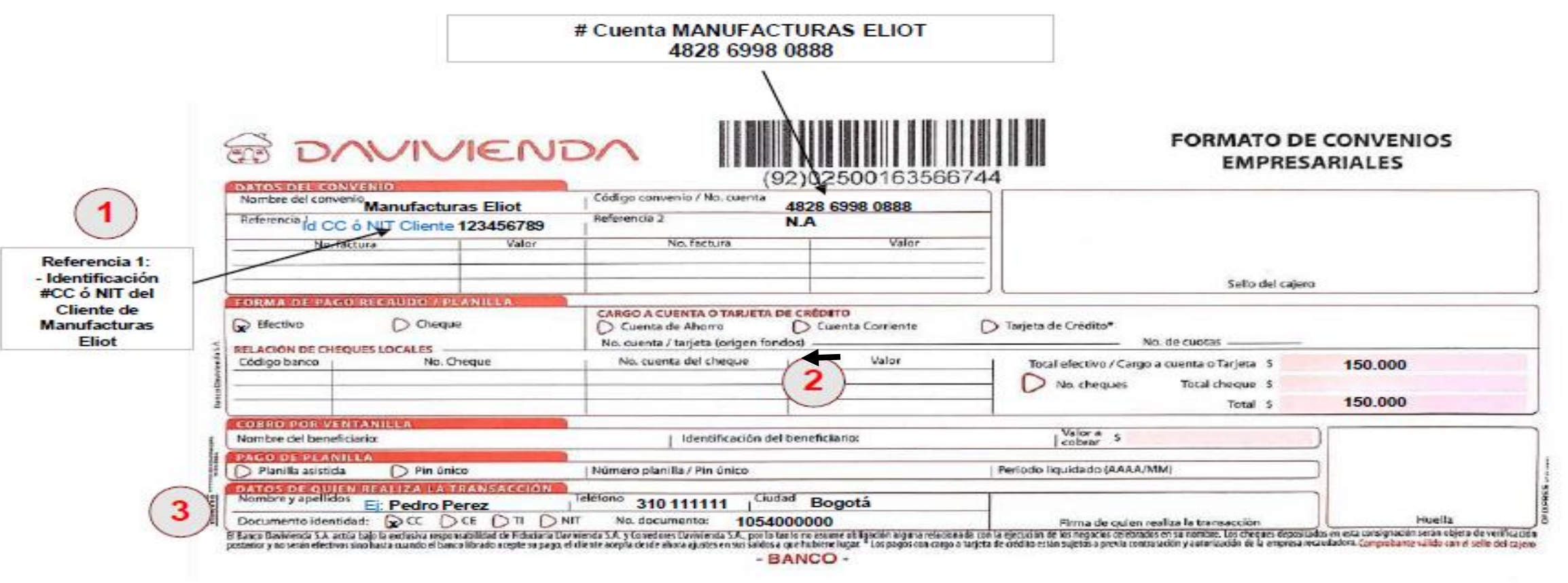

\*\*Recuerde diligenciar:

En la Ref 1 se incluye la Identifiación NIT ó CC del cliente

Forma y Valor de Pago

(2)

(3)

Datos de quien realiza la transacción y nombre de la persona o empresa que consigna

Observación: Tenga en cuenta que los datos de Ref1 y de quien realiza la transacción y corresponden a un EJEMPLO

# www.Davivienda.com

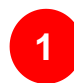

# Escoger Pagos / Pagos

Servicios Públicos y Privados

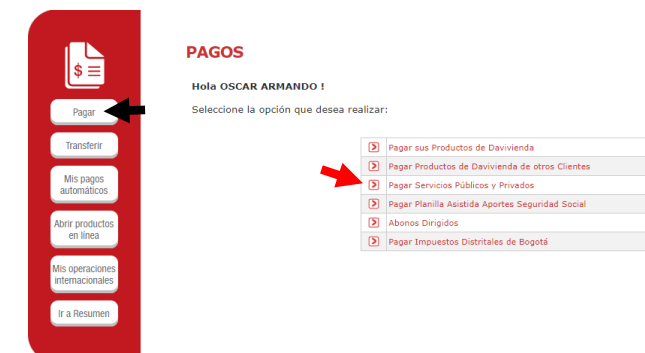

2

Tipo de Servicio: Privado Servicio a Pagar: Manufacturas Eliot Escoger Producto Origen (Cta Ah ó Cta Cte) Digite su CC ó NIT Click en Continuar

| ¢                                  | Pagar Servicios Públicos y Privados                                    |
|------------------------------------|------------------------------------------------------------------------|
| Pagar                              | Por favor, continúe con las instrucciones:                             |
|                                    | Pago de servicios inscritos Pago de otros servicios                    |
| Transferir                         | Ciudad a la cual pertenece el servicio BOGOTA 🗸                        |
|                                    | Tipo de Servicio Privado 👻                                             |
| Mis pagos                          | Servicio a Pagar MANUFACTURAS ELIOT BD - 1483411                       |
| automáticos                        | 2De que producto quiere pagar? Cuenta de Ahorros - 1206 Cta. Ahorros V |
| Abrir productos<br>en línea        | CONTRACIÓN CELENTE                                                     |
| Mis operaciones<br>internacionales |                                                                        |
| Ir a Resumen                       |                                                                        |

3

### Ingresar Valor a Pagar

### Click en Continuar

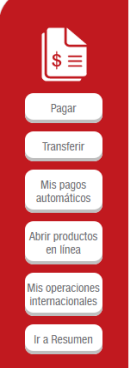

# Pagar Servicios Públicos y Privados

#### Confirmación de Pago

| Producto Origen                       | Cuenta de Ahorros - 1206 Cta. Ahorros |
|---------------------------------------|---------------------------------------|
| Ciudad a la que pertenece el servicio | NACIONAL                              |
| Servicio a pagar                      | MANUFACTURAS ELIOT BD - 1483411       |
| IDENTIFICACION CLIENTE                |                                       |
| Valor a pagar                         | 100                                   |

CANCELAR

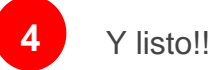

\$≡

Pagar

Transferir

Mis pagos automáticos

Abrir productos en línea

Mis operaciones internacionales

Ir a Resumen

#### Pagar Servicios Públicos y Privados

| Tipo de Transacción                    | Pagar Servicios Públicos y Privados   |
|----------------------------------------|---------------------------------------|
| Producto Origen                        | Cuenta de Ahorros - 1206 Cta. Ahorros |
| Servicio pagado                        | MANUFACTURAS ELIOT BD - 1483411       |
| IDENTIFICACION CLIENTE                 | 1102376008                            |
| Su número de aprobación es:            | 783433                                |
| Valor del pago                         | \$100.00                              |
| Fecha de Proceso                       | 28/11/2023                            |
| Hora de Proceso                        | 15:13:20                              |
| Dirección IP:                          | 163.116.226.115                       |
| Costo de la transacción (IVA incluido) | \$0                                   |

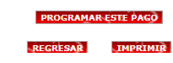